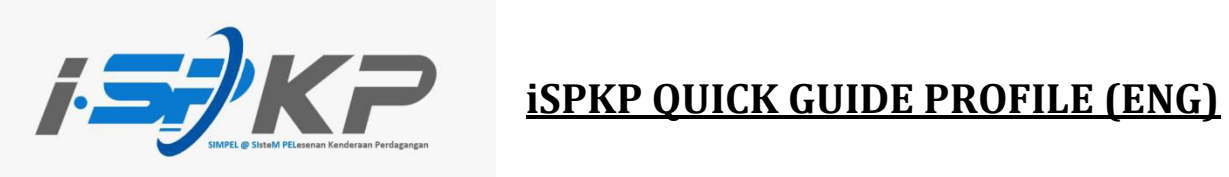

| Module           | Profile Management                                                                                                    |
|------------------|----------------------------------------------------------------------------------------------------|
| Application Type | Profile Registration                                                                                                    |
| Objective        | Applicant should be able to register company profile. (Sdn. Bhd./Berhad)                                                 |
| Expected Result  | Applicant should be able to login to the system with credential generated by the system.                                 |
| URL              | http://ispkp.apad.gov.my/apad/#/<br>http://ispkp.lpkpsabah.gov.my/sabah/#/<br>http://ispkp.lpkpsarawak.gov.my/sarawak/#/ |

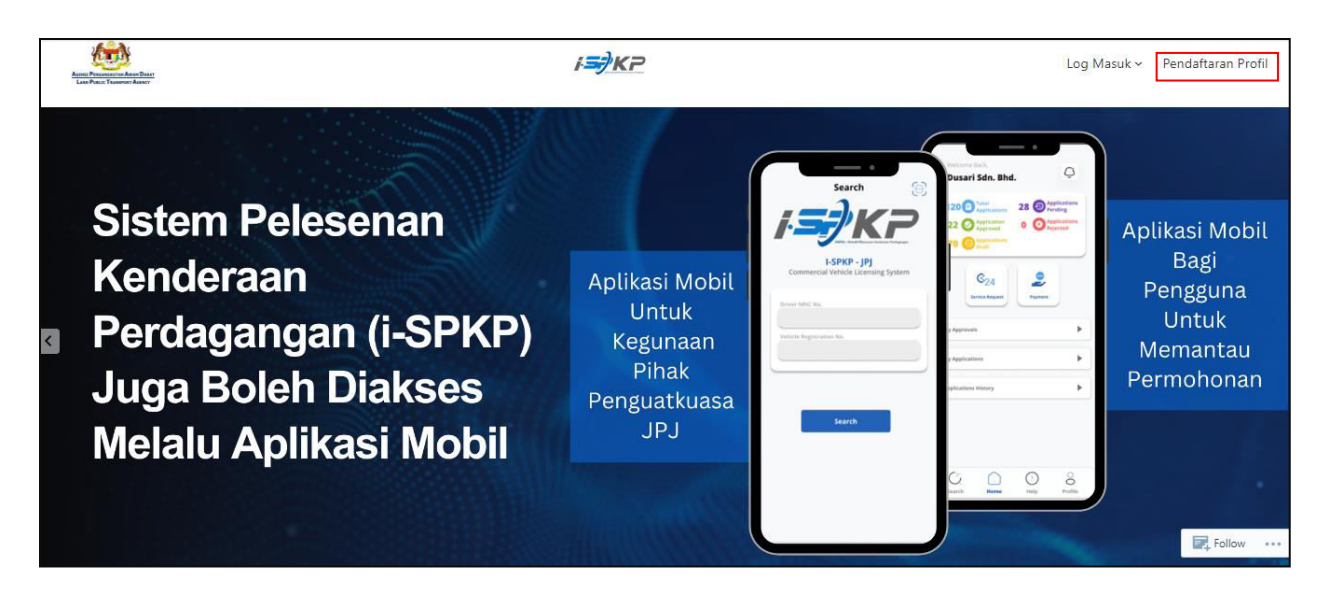

**STEP 1** : On the main page of the iSPKP website, press the Profile Registration button to be directed to the Profile Registration screen.

| iSPKP<br>Commercial Vehicle Licens | sing System                             | BM   EN                     |
|------------------------------------|-----------------------------------------|-----------------------------|
|                                    | Login                                   |                             |
|                                    | Luser Id                                |                             |
|                                    | Password 🍋                              |                             |
|                                    | I'm not a robot                         |                             |
|                                    | LOGIN<br>Forgot Password Forgot User ID | STEP 2                      |
|                                    | NEW REGISTRATION Version 1.7.29         | Click on "New Registration" |
| © 2023 ISPKP                       | Terms of Use   Privacy Policy           | f y 0                       |

STEP 2 : On the landing screen click on "New Registration" to start with the registration process.

| <b>; 5</b> |                   | P<br>rcial Vehicle Licensing System |                                 |                                | BM   EN                |
|------------|-------------------|-------------------------------------|---------------------------------|--------------------------------|------------------------|
| Regis      | tration           |                                     |                                 |                                |                        |
|            | 1 Register Type — | 2 Company Details                   | 3 Owner Details                 | 4 Upload Supporting Document — | 5 Terms and Conditions |
|            | Applicant Type*   |                                     | Type*                           |                                | Next                   |
|            |                   |                                     | Click on the Dropdow<br>Button. | 'n                             |                        |
|            | © 2023 (SPKP      |                                     | Terms of Use   Privacy Po       | lev                            | f <b>y</b> @           |

**STEP 3** : Click on the dropdown button to select the values of the dropdown.

| ation Company            |                   |               |               |                                       |                      |
|--------------------------|-------------------|---------------|---------------|---------------------------------------|----------------------|
| 1 Register Type —        | 2 Company Details | Owner Details | <b>4</b> Uplo | oad Supporting Document               | Terms and Conditions |
| Company                  |                   |               | Company Type* |                                       | •                    |
| PIHAK KETIGA / THIRD PAR | ΓY                |               |               |                                       |                      |
| PENGUATKUASA PIHAK BER   | KUASA TEMPATAN    |               |               |                                       | Next                 |
| SYARIKAT ASING           |                   |               |               |                                       |                      |
| PEMBEKAL LATIHAN         |                   |               |               | STEP 4                                |                      |
| BADAN BERKANUN           |                   |               |               |                                       |                      |
|                          |                   |               | -             | Select value from t<br>Type dropdown. | he Applicant         |
|                          |                   |               |               |                                       |                      |

 

 STEP 4
 : Click on the Dropdown Button and select the applicant type. As follows are the values in the dropdown: Value 1: Company (Chosen)

 Value 2: PIHAK KETIGA / THIRD PARTY

 Value 3: PENGUATKUASA PIHAK BERKUASA TEMPATAN

 Value 4: SYARIKAT ASING

 Value 5: PEMBEKAL LATIHAN

 Value 6: BADAN BERKANUN

| 1 Registe                  | r Type 2 Company Details                       | - 3 Owner Details | Upload Supporting Document                                                          | 5 Terms and Conditions |  |
|----------------------------|------------------------------------------------|-------------------|-------------------------------------------------------------------------------------|------------------------|--|
| Applicant Type*<br>COMPANY | STEP 5                                         | · ·               | Provestor Foreian<br>Perkongsian<br>Sdn Bhd<br>Berhad                               |                        |  |
|                            | Select value from the Compar<br>Type dropdown. | iy —              | Yayasan, Persatuan, Pertubuhan<br>Pemilikan Tunggal<br>Perkongsian Liabiliti Terhad |                        |  |

 STEP 5
 : Click on the Dropdown Button and select the company type. As follows are the values in the dropdown:

 Value 1: Perkongsian
 Value 2: Sdn. Bhd. (Chosen)

 Value 3: Berhad
 Value 4: Koperasi

 Value 5: Yayasan, Persatuan, Pertubuhan

- Value 6: Pemilikan Tunggal
- Value 7: Perkongsian Liabiliti Terhad

|                                         | stem                  |                               |          | BM   EN              |
|-----------------------------------------|-----------------------|-------------------------------|----------|----------------------|
| Registration Company                    | STEP 6                |                               |          |                      |
| Register Type     OMPANY DETAILS        | Key in company regist | tration number and name.      | incharge | Terms and Conditions |
| Type : Sdn Bhd<br>Registration Number * | Validate              | Name *                        |          | <u>+</u> ]           |
| Registration Date*                      |                       | Registered Phone Number       |          |                      |
| Correspondence Address                  | STEP 7                | ]                             |          |                      |
| Address Line 1                          | Click on "Validate".  | Address Line 2                |          | <i>H</i>             |
| Country                                 |                       | ✓ State                       |          |                      |
| District                                |                       | Postal Code                   |          |                      |
| Back                                    |                       |                               |          | Next                 |
| © 2023 ISPKP                            | 1                     | Terms of Use   Privacy Policy |          | f 🛩 🛛                |

STEP 6:Key in the registration number and name before click on the validate button to proceed to the next field.STEP 7:Click on validate button to proceed filling up other field.

| Regist         | ration Company                                             |                   |            |                                        |                   |                        |  |
|----------------|------------------------------------------------------------|-------------------|------------|----------------------------------------|-------------------|------------------------|--|
|                | COMPANY DETAILS                                            | 2 Company Details | 3 Director | Details                                | Person Incharge — | 5 Terms and Conditions |  |
|                | Type : Sdn Bhd XXXXXXXXXXXXX SSMROC verified successfully! | Validate          |            | COMPANY A                              | ·                 |                        |  |
| TEP 8          | Regaration Desa*<br>22/11/2022<br>Correspondence Address   |                   | Ē          | Registered Phone Number<br>• 123456789 |                   |                        |  |
| up this<br>Id. | ASOFESE LINE 1<br>857, JALAN KHALIFAH ZAKARIA 2            |                   | <i>h</i>   | Address Line 2<br>KAMPUNG BARU,        |                   | <u>//</u>              |  |
|                | Country<br>MALAYSIA                                        |                   | •          | State<br>SELANGOR<br>Postal Coos       |                   | •)                     |  |

- **STEP 8** : Proceed in filing up the registration date, phone number and correspondence address before proceed to the next screen.
- **STEP 9** : Click on "Next" to proceed to the next screen.

|                                     | STEP 10                     |                           |                                                                  | BM   EN                |
|-------------------------------------|-----------------------------|---------------------------|------------------------------------------------------------------|------------------------|
| Registration Compan                 | Click and choose Director's | s Identity Type.          |                                                                  |                        |
| Register Type —<br>DIRECTOR DETAILS | Company Details             | 3 Director Details        | Person Incharge                                                  | 6 Terms and Conditions |
| NRIC*                               |                             | Name *                    | •                                                                | _ <u>Validate NRIC</u> |
| Email Address *                     |                             | - Pi                      | none Number *                                                    |                        |
| Position                            |                             | STE                       | P11                                                              |                        |
| Back                                |                             | Key<br>ther<br>Butt       | in Director's NRIC and Name<br>n click on "Validate NRIC"<br>on. | Next                   |
| © 2023 ISPKP                        |                             | Terms of Use   Privacy Po | licy                                                             | f 🌶 🗹                  |

- STEP 10
   :
   Click and choose Director's Identity Type:

   Item 1: Local
   Item 2: Foreign
- **STEP 11** : Fill up Director Details by key in Director's NRIC and Name before clicking the "Validate NRIC" Button.

| istration Company                            |                        |                           |                        |          |
|----------------------------------------------|------------------------|---------------------------|------------------------|----------|
| 🔗 Register Type ——— 🔗 Compan                 | STEP 12                | 4 Person Incharge         | 5 Terms and Conditions |          |
| DIRECTOR DETAILS                             | Key in Director's Info | ormation                  | Ū                      |          |
| ****                                         |                        | ****                      | Validate NRIC          |          |
| Your record has been found                   | <b>\</b>               |                           |                        |          |
| Email Address *<br>nuruinathasha26@gmail.com |                        | Phone Number * 0123456789 |                        |          |
| Position<br>PENGARAH                         |                        |                           |                        | STEP 1   |
| Back                                         |                        |                           | Next                   | Click or |
|                                              |                        |                           |                        |          |

 STEP 12
 : Key in other information in the Director's detail field which are:

 -Email Address
 -Phone Number

 -Position
 -Position

 STEP 13
 : Click on "Next" to proceed to the next screen.

|       | Commercial venicle Licen                     | STEP 14                 |                             |                |
|-------|----------------------------------------------|-------------------------|-----------------------------|----------------|
| Regis | Register Type     O Register Type     O Comp | Key in PIC NRIC and Nam | e. Then, click on "Validate | NRIC".         |
|       | PERSON INCHARGE                              | Ļ                       |                             |                |
|       | NRC*<br>670911715019                         | Na                      | ime *<br>HNIN BIN MOHD SOM  | Validate NDIC  |
|       | Please Verify NRIC.                          |                         |                             | Validate INNIC |
|       | Email Address *                              |                         | • Phone Number *            |                |
|       | Position                                     |                         |                             |                |

Terms of Use | Privacy Policy

© 2023 ISPKP

STEP 14

: Key in PIC NRIC and Name before click on "Validate NRIC".

f 🎔 🖸

| Registration Company                       | STEP 15                           |                                             |
|--------------------------------------------|-----------------------------------|---------------------------------------------|
| Register Type     Comp     PERSON INCHARGE | Key in PIC's Information          | Person Incharge      6 Terms and Conditions |
| XXXXXXXXXXXXXXXXXXXXXXXXXXXXXXXXXXXXXX     | *****                             | Validate NRIC                               |
| abcd@gmail.com                             | Phone Number *<br>■■ ✓ 0198765432 |                                             |
| Position<br>PIC                            |                                   |                                             |
| Back                                       |                                   | STEP 16                                     |
|                                            |                                   | Click on "Next"                             |

- STEP 15 : Fill up other field which are: -Email Address -Phone Number -Position
- **STEP 16** : Click on "Next" to proceed to the next screen.

| Registration Company                                                                      |                                                                                                    |                                                                                                    |                                                                                                    |                                                |
|-------------------------------------------------------------------------------------------|----------------------------------------------------------------------------------------------------|----------------------------------------------------------------------------------------------------|----------------------------------------------------------------------------------------------------|------------------------------------------------|
| 🔗 Register Type                                                                           | 💋 Company Details                                                                                                    | Director Details                                                                                                    | 🧭 Person Incharge                                                                                     | 5 Terms and Conditions                         |
| Pengakuan Pelanggan /                                                                     | / Customer's Declaration                                                                                                    |                                                                                                    |                                                                                                    |                                                |
| Saya / Kami mengaku b                                                                     | ahawa:                                                                                                    |                                                                                                    |                                                                                                    |                                                |
| <ol> <li>Semua maklumat</li> <li>Telah melantik wal</li> <li>Telah mematuhi se</li> </ol> | yang diberikan dalam borang ini termasuk dokumen sokong<br>kil mengikut surat wakil untuk tujuan melaksanakan apa-apa<br>ebarang keperluan lain yang ditetapkan oleh Agensi, Akta Pe | an adalah BENAR dan TERKINI.<br>I urusan dengan APAD dan akan bertanggungjawab<br>ngangkutan Awam Darat 2010 atau mana-mana unc       | keatas sebarang dokumentasi atau transaksi yang d<br>lang-undang yang terpakai.                       | ibuat oleh wakil tersebut; dan                 |
| I / We declare that:                                                                      |                                                                                                    |                                                                                                    |                                                                                                    |                                                |
| 1. All information pro                                                                    | wided in this form including attachment documents is TRUE                                                                                                    | and UP TO DATE.                                                                                                    |                                                                                                    |                                                |
| STEP 17                                                                                   | urements set by the Agency, the Land Public Trans                                                                                                    | e of exercising any right to deal with APAD and will i<br>sport Act 2010 or any applicable laws.                                      | e responsible for any document or transactions ma                                                     | se by such representative; and                 |
| Click on the checkbo                                                                      | ta Pengangkutan Awam Darat 2010, pelanggan ya<br>0.00 atau dipenjarakan tidak melebihi satu (1) tahu<br>paca, memahami dan mematuhi polisi dan syarat y                              | ng didapati melakukan kesalahan memalsukan pen<br>in atau kedua-duanya sekali.<br>aang ditetapkan oleh APAD yang diperolehi dari lama | vataan atau mengemukakan butiran palsu boleh dike<br>n web APAD atau melalui pejabat APAD yang berhar | nakan denda tidak kurang RM1,000.00<br>npiran. |
| imprisonment not                                                                          | Land Public Transport Act 2010, customers found<br>exceeding one (1) year or both.                                                                                                   | guilty of an offence falsifying a statement or submit                                                                                 | ting false details can be fined not less than RM1,000                                                 | .00 and exceeding RM10,000.00 or               |
| 2. The customer is of                                                                     | bliged to read, understand, and comply with the policies and                                                                                                    | conditions stipulated by APAD can be obtained from                                                                                    | APAD's website or through the nearest APAD Office                                                     | <u>ģ</u>                                       |
| have read and agree                                                                       | eed with the terms and conditions mentioned above. I confirm                                                                                                    | n that I fulfil all the Eligibility Criteria imposed                                                                                  | STEP 18                                                                                               |                                                |
|                                                                                           |                                                                                                    |                                                                                                    |                                                                                                    |                                                |

- STEP 17 : Click on the checkbox.
- **STEP 18** : Click on "Submit" to submit the application.

| <i>i.</i> | ISPKP<br>Commercial Vehicle Licensing System |                               | BM   E       | N |
|-----------|----------------------------------------------|-------------------------------|--------------|---|
|           | The application has been received. Re        | Thank You!                    |              |   |
|           |                                              | BACK TO HOMEPAGE              |              |   |
|           |                                              |                               |              |   |
|           | © 2023 ISPKP                                 | Terms of Use   Privacy Policy | <b>f ⊮</b> © |   |

## STEP 19:After done submitting registration, applicant should wait for an email notification to make biometric<br/>verification through APAD counter or face verification through Electronic-Know-Your-Customer (e-KYC)<br/>application. After verification process is successful, applicant will receive an email with a temporary<br/>password. Applicant then shall login to the system and change the password for security purpose.

| noreplyispkp@apad.gov.my                                                                                                    |
|----------------------------------------------------------------------------------------------------|
| 🛪 Malay 🕶 🗲 English 🕶 Translate message                                                                                                    |
|                                                                                                    |
| Assalamualaikum W.B.T dan Salam Sejahtera                                                                                                    |
| Tuan/Puan,                                                                                                    |
| PROFIL SYARIKAT TELAH BERJAYA DIDAFTAR [SILA KE KAUNTER ATAU MENGGUNAKAN ELECTRONIC-KNOW-YOUR-CUSTOMER (E-KYC)]                                                                                                    |
| Terima Kasih kerana mendaftar!<br>Untuk proses yang selanjutnya, anda boleh melengkapkan proses pendaftaran dengan cara berikut:                                                                                                    |
| <ul> <li>Melalui Kaunter. Anda perlu hadir ke mana-mana kaunter Agensi Pengangkutan Awam Darat (APAD) yang berhampiran untuk membuat pengesahan cap<br/>ibu jari. Proses pengesahan cap jari hanya boleh dilakukan di kaunter Agensi Pengangkutan Awam Darat (APAD) sahaja.</li> <li>Melalui e-KYC. Tekan pada pautan membuat <u>pengesahan identiti</u> menerusi platform digital (Electronic Know-Your-Customer, e-KYC)</li> </ul> |
| Berikut adalah maklumat seperti yang didaftarkan:                                                                                                    |
| Nama Syarikat     COMPANY A       Nombor Pendaftaran Syarikat     xxxxxxxxxxxxxxxxxxxxxxxxxxxxxxxxxxxx                                                                                                    |
| Sekian, terima kasih.<br>APAD                                                                                                    |

## FIGURE 1: Notification email of successfully registered and need to verify identity.

| ISPKP<br>Commercial Vehicle Licensing | System                                                                                                    | BM   EN                                              |
|---------------------------------------|----------------------------------------------------------------------------------------------------|------------------------------------------------------|
| STEP 21<br>Click the checkbox.        | Login User Id  XXXXXXXXXXXXX Password XXXXXXXX  Password  imm not a robot  imm not a robot  LOGIN  LOGIN  Errgot Password  Forgot User ID | STEP 20<br>Key in User Id and<br>temporary password. |
|                                       | NEW REGISTRATION Version 2.4.13.3                                                                                                    |                                                      |
| © 2023 iSPKP                          | Terms of Use   Privacy Policy                                                                                                    | f 🎔 🛛                                                |

**STEP 20** : Key in User Id and temporary password that was generated by the iSPKP system.

**STEP 21** : Click the Captcha checkbox to proceed login.

| ISPKP<br>Commercial Vehicle I         | icensing System                                                                                   |                     | COMPANY A * BM   EN |
|---------------------------------------|---------------------------------------------------------------------------------------------------|---------------------|---------------------|
| We welcome you to change your passwor | d for login, the password you used during login is generated by our                               | r system.           |                     |
| Change Password                       |                                                                                                   | STEP 22             |                     |
|                                       | Enter new password  Must be atleast 6 characters in length!                                       | Enter new password. |                     |
|                                       | Must contain at least 1 number!                                                                   |                     |                     |
|                                       | Must contain at least 1 letter in Capital Case!     Must contain at least 1 letter in Small Case! |                     |                     |
| STEP 23                               | ♥ Must contain at least 1 special character such as (@!#\$%^                                      | &*)+=               |                     |
| Confirm new password.                 | Confirm new password                                                                              |                     |                     |
|                                       |                                                                                                   |                     |                     |
|                                       |                                                                                                   |                     |                     |
| © 2023 iSPKP                          | Terms of Use   Privacy Policy                                                                     |                     | f 🛩 🛛               |

- **STEP 22** : Enter new password to replace the temporary password generated by the system.
- **STEP 23** : Re-enter the new password to confirm.

| ISPKP                         | Vehicle Licensing System                                                           | COMPANY A - BM   EN |
|-------------------------------|------------------------------------------------------------------------------------|---------------------|
| We welcome you to change your | password for login, the password you used during login is generated by our system. |                     |
| Change Password               | Enter new password                                                                 |                     |
|                               | ✓ Must be atleast 6 characters in length!                                          |                     |
|                               | Must contain at least 1 number!                                                    |                     |
|                               | Must contain at least 1 letter in Capital Case!                                    |                     |
|                               | Must contain at least 1 letter in Small Case!                                      |                     |
|                               | ✓Must contain at least 1 special character such as (@!#\$%^&*)+=                   |                     |
| STEP 24                       | Confirm new password                                                               |                     |
| Click "Change<br>Password"    | Change Password                                                                    |                     |
| © 2023 iSPKP                  | Terms of Use   Privacy Policy                                                      | f 🎔 🛛               |

STEP 24 : Click on "Change Password"

| ispkp<br>Commercial Ver         | hicle Licensing System        | BM   EN |
|---------------------------------|-------------------------------|---------|
| Change Password                 |                               |         |
| New Password has been update    | d successfully                |         |
| Please Log in with new Password |                               |         |
| STEP 25                         |                               |         |
| Click on " <b>Log In</b> "      |                               |         |
|                                 |                               |         |
|                                 |                               |         |
|                                 |                               |         |
| © 2023 ISPKP                    | Terms of Use   Privacy Policy | f 🛩 Ø   |

**STEP 25** : Click the "login" link to be directed to the main page and log in with your new user ID and password.

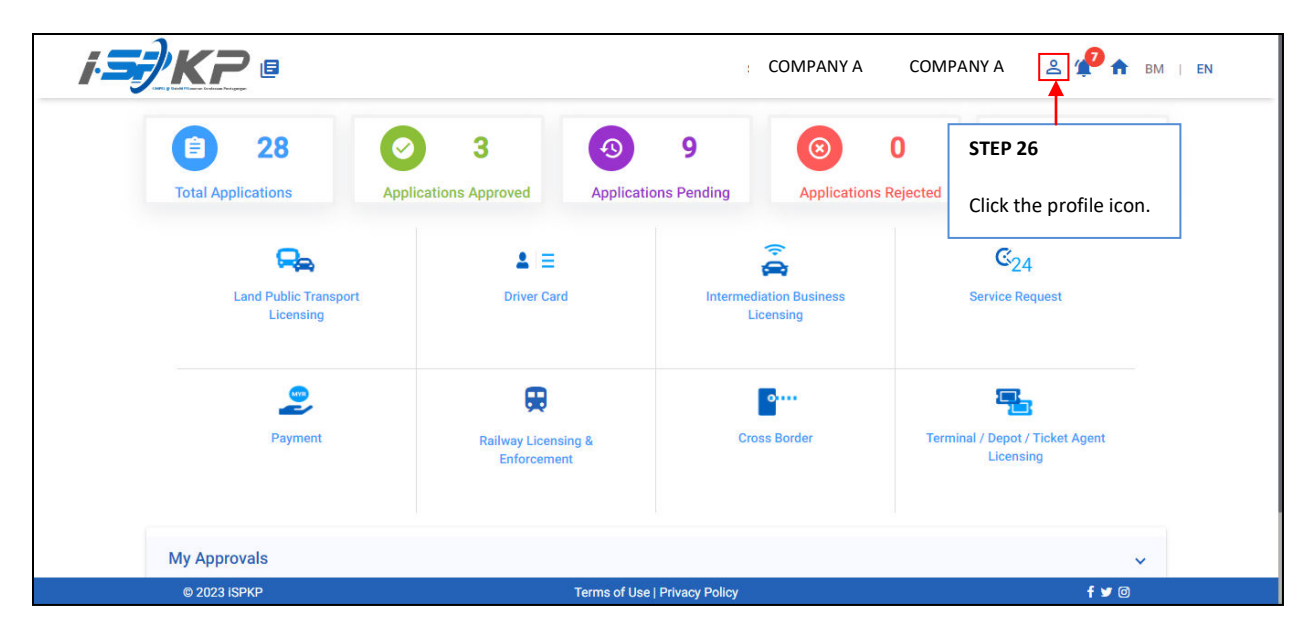

**STEP 26** : On the landing page, click on the profile icon.

| i <del>s)</del> Ki | D 📑                                |                                  |                              | STEP 27                       | DMPANY A 😤 📌 🛉                               | BM   EN |
|--------------------|------------------------------------|----------------------------------|------------------------------|-------------------------------|----------------------------------------------|---------|
| Total A            | 28                                 | 3<br>Applications Approved       | 9 Applications Pending       | Click on Profile.             | ected Applications Draft                     | d       |
|                    | Land Public Transport<br>Licensing | L E                              | Interme                      | diation Business<br>Licensing | C24<br>Service Request                       |         |
|                    | Payment                            | Railway Licensing<br>Enforcement | & Cr                         | oss Border                    | Terminal / Depot / Ticket Agent<br>Licensing |         |
| Му Ар              | rovals                             |                                  |                              |                               |                                              | ~       |
| © 202              | ISPKP                              | Te                               | erms of Use   Privacy Policy |                               | f 🛩 @                                        | 0       |

**STEP 27** : Click on Profile to be directed to the profile screen.

| =   | <b></b> Kr           |                   |                     |                 | COMPANY A    | COMPANY A      | 2 ₽ 🛧  | BM EN       |
|-----|----------------------|-------------------|---------------------|-----------------|--------------|----------------|--------|-------------|
| 0   | Information Compa    | Company > Sdn Bhd | р                   | erson In-Charge | 8            |                |        |             |
|     | Director Details     | Name              | NRIC                | Position        | Phone Number | Email Address  | Status | Action      |
|     | Person In-Charge     | XXXXX             | XXXXXXXXXXXXXXXXX   | PIC             | 60123456789  | abcd@gmail.com |        | Edit        |
| 0   | Agent                |                   |                     |                 |              |                |        | 1           |
|     | Address Info         |                   |                     |                 |              |                | CTE    |             |
| 88  | Agent Termination    |                   |                     |                 |              |                | SIE    | P 28        |
| 88  | PIC Termination      |                   |                     |                 |              |                | Clic   | k on "Edit" |
|     | Branch Address       |                   |                     |                 |              |                |        |             |
| ń   | Operator License     |                   |                     |                 |              |                |        |             |
| ŵ   | Vehicle License      |                   |                     |                 |              |                |        |             |
| θ   | Share/Equity Holders |                   |                     |                 |              |                |        |             |
| 20  | Board Of Directors   |                   |                     |                 |              |                |        |             |
| di. | IBL Operator License |                   |                     |                 |              |                |        |             |
| di  | IBL Vehicle License  |                   |                     |                 |              |                |        |             |
| 00  | @ 2023 (SP)          | p                 | Terms of Lise   Pri | vacy Policy     |              |                | f w    | ଗ           |

STEP 28 : Click "Edit" to edit PIC information.

| = <i>i.<b>S</b>.</i> /K                                   | -                               | P                                       | erso      | n In-Charge          |                   |                |               | BM   EN        |
|-----------------------------------------------------------|---------------------------------|-----------------------------------------|-----------|----------------------|-------------------|----------------|---------------|----------------|
| Information Com     Director Details     Person In-Charge | Name<br>XXXXX<br>Phase Number * | NIIIC<br>XXXXXXXXXXX<br>Email Address * | XX        | Validate             | Position •<br>PIC |                |               | Action<br>Edit |
| Agent                                                     | Correspondence Address          | abcd@gmail.com                          |           | Address as in NRIC   |                   | Address Line 7 |               |                |
| STEP 29<br>Click on Active                                | e button.                       | 9 30                                    |           | Country              | <i>//</i>         | State          | <i>h</i>      |                |
| Vehicle License     Share/Equity Hole                     | District                        | on Yes button                           |           | District             |                   | Postal Code    | _             |                |
| Board Of Director                                         | Active inactive                 | Yes No                                  |           |                      |                   | L              | Jpdate Cancel |                |
| BL Vehicle Licen:                                         | 23 ISPKP                        | Т                                       | erms of I | Jse   Privacy Policy |                   |                | fø            | 0              |

STEP 29:Click on "Active" to activate PIC.STEP 30:Click on "Yes" to approve.

|                        |                        | Perso          | n In-Charge        |                  |        |
|------------------------|------------------------|----------------|--------------------|------------------|--------|
| Information Com        | Name                   | MRC            | Position +         |                  |        |
| Director Details       | XXXXX                  |                | PIC                |                  | Action |
| Person In-Charge       | Phone Number*          | abcd@gmail.com |                    |                  | Edit   |
| Agent                  | Correspondence Address |                | Address as in NRIC |                  |        |
| Address Info           |                        |                |                    |                  |        |
| Agent Terminatio       | Address Line 1         | Address Line 2 | Address Line 1     | Address Line 2   |        |
| <b>PIC Termination</b> | <i>h</i>               | <i>h</i>       | <i>h</i>           | <u>//</u>        |        |
| Branch Address         | Country                | State 👻        | Country -          | STEP 31          |        |
| Operator License       |                        |                |                    |                  |        |
| Vehicle License        | District               | Postal Code    | District           | Click on Update. |        |
| Share/Equity Hold      | Status                 | Is Approved    |                    |                  |        |
| Board Of Director      | Active     Inactive    | 💽 Yes 🔘 No     |                    | ↓                |        |
| IBL Operator Lice      |                        |                |                    | Update Cancel    | 8      |
| IBL Vehicle Licen      |                        |                |                    |                  |        |

STEP 31 : Click on update to activate PIC

| = j | <b>S</b> KF          | 0                 |                 |                     | COMP         | ANY A COMPANY A | ê ⁄ â  | BM   EN |
|-----|----------------------|-------------------|-----------------|---------------------|--------------|-----------------|--------|---------|
| 0   | Information Compa    | Company > Sdn Bhd |                 | Person              | In-Charge    |                 |        |         |
| 6   | Director Details     | Name              | NRC             | Position            | Phone Number | Email Address   | Status | Action  |
|     | Person In-Charge     | ххххх             | XXXXXXXXXXXXXXX | PIC                 | 60123456789  | abcd@gmail.com  | Active | Edit    |
| 8   | Agent                |                   |                 |                     |              |                 |        |         |
|     | Address Info         |                   |                 |                     |              |                 |        |         |
| 28  | Agent Termination    |                   |                 |                     |              |                 |        |         |
| 28  | PIC Termination      |                   |                 |                     |              |                 |        |         |
| -   | Branch Address       |                   |                 |                     |              |                 |        |         |
| 8   | Operator License     |                   |                 |                     |              |                 |        |         |
| 8   | Vehicle License      |                   |                 |                     |              |                 |        |         |
| 9   | Share/Equity Holders |                   |                 |                     |              |                 |        |         |
| 20  | Board Of Directors   |                   |                 |                     |              |                 |        |         |
| 4   | IBL Operator License |                   |                 |                     |              |                 |        |         |
| £.  | IBL Vehicle License  |                   |                 |                     |              |                 |        |         |
| -   | © 2023 (SPE          | (P                | Terms           | of Use   Privacy Po | licv         |                 | f w i  | a)      |

LANGKAH 32 : After the update, the PIC needs to make biometric verification at any APAD Counter or make face recognition through the ELECTRONIC-KNOW-YOUR-CUSTOMER (e-KYC) digital platform. After successful verification, the status on the PIC screen will change to Active as shown above.